١

# الراوتر

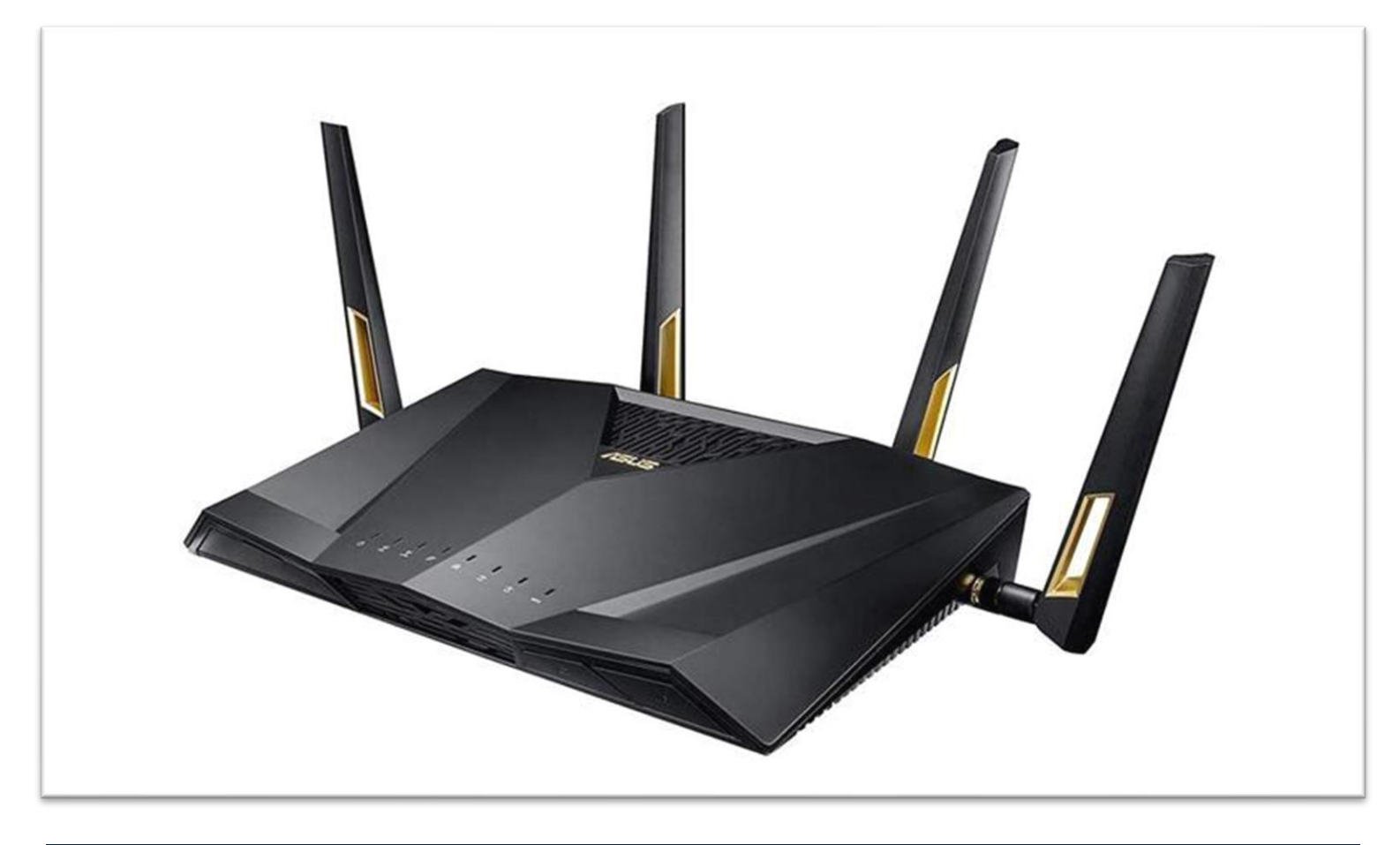

## تعريف الراوتر

هي أجهزة الكترونية وضيفتها الربط الشبكي بوجود خوارزميات مختلفة وتقنيات مختلفة وهو عبار عن كومبيوتر مصغر (لاحتوائه على قطع تشبه الحاسوب)

ومن مميزاته

- الأمنية العالية
- ۲- اختيار وتسيير البيانات الى المسار الأنسب
  - ۳- المسافات الغير محددة لتكوين شبكات

مكونات الراوتر:

- د. معالج خاص به يقوم بعملية المعالجة ومراقبة العمليات Process
  - ۲- Memories عدة ذواكر
  - ۲- منافذ شبکة Lan Connectors and Wan Connector
- ٤- قد يحتوي الراوتر أيضا على شبكة وايرليس Wifi network تتيح لمختلف الأجهزة للاتصال بالراوتر بدون اسلاك

أنواع الذواكر المستخدمة في الراوتر

- ۲- ذاكرة عشوائية يتم حفظ البيانات فيها (Random Access Memory)
- ۲- ذاكرة يتم حفظ جزء من نظام التشغيل فيها (Read Only Memory) ROM
- NVRAM (Nonvolatile للفلاش وهذه الذاكرة ليست موجودة في الحاسوب ويتم حفظ البيانات الخاصة باعدادات الراوتر NVRAM (Nonvolatile)
  Random Access Memory)

سنتطرق في هي المحاضرة العملي الى أهم اعدادات الراوتر نوع TP-link موديل WR940n لكثرة استخدامه

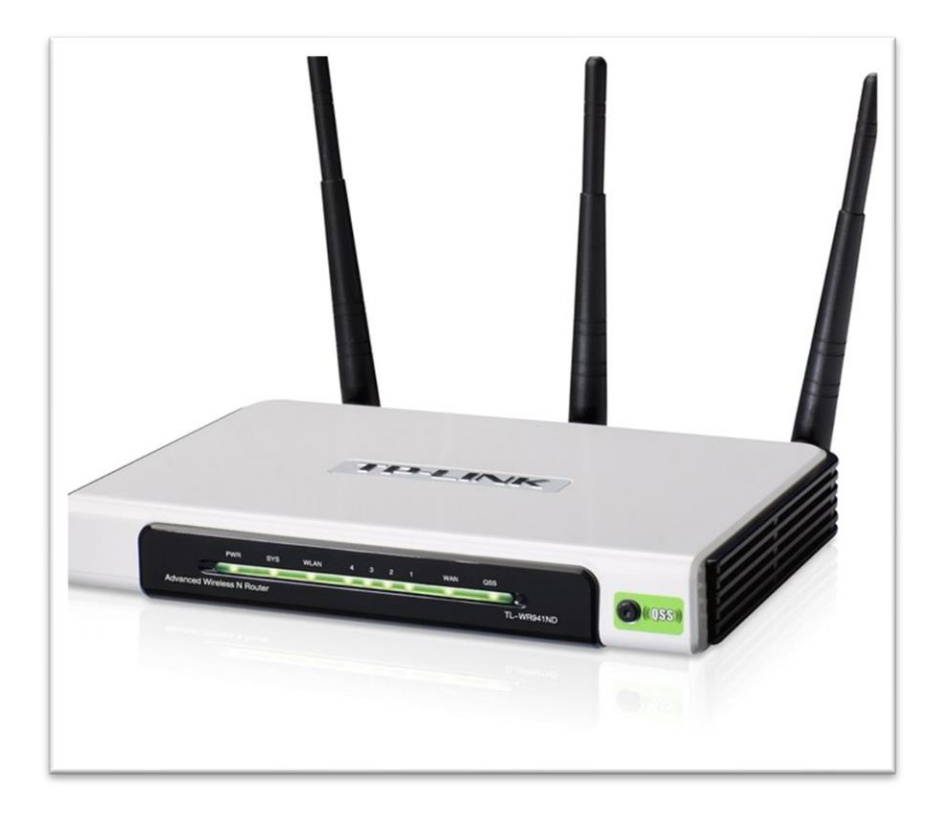

#### ١- الدخول الى الراوتر:

يتم الدخول الى الرواتر عن طريق IP الخاص بالراوتر او ما يسمى بالGateway ولمعرفة الGateway الخاص بالراوتر عن طريق الامر التالي:

- Windows Key + R -
  - Cmd -
  - ipconfig /all -

| Ethernet adapter Ethernet:         Connection-specific DNS Suffix . :         Description : Killer E2500 Gigabit Ethernet Controller         Physical Address : 4C-CC-6A-BA-E8-46         DHCP Enabled : Yes         Link-local IPv6 Address : fe80::a5ab:20bd:539:e8a1%18(Preferred)         IPv4 Address : 192.168.0.2(Preferred)         Subnet Mask : 225 .255.255.0         Lease Obtained : 192.168.0.1         DHCP Server : : 192.168.0.1         DHCP Server : : : : : : : : : : : : : : : : : |  |
|----------------------------------------------------------------------------------------------------|--|
| Connection-specific DNS Suffix . :         Description                                                                                                    |  |
|                                                                                                    |  |
| NetBIOS over Tcpip : Enabled                                                                                                    |  |
| Ethernet adapter Ethernet 4;                                                                                                    |  |
| Connection-specific DNS Suffix .:<br>Description TAP-Windows Adapter V9                                                                                                    |  |

نكتب الـpi الخاص بالراوتر بمتصفح النت ثم سيظهر لنا مربع يطلب اسم المستخدم ورمز الدخول الاسم والرمز الافتراضي للراوتر هو adminوالرمز كذلك بعد ذلك ستظهر لنا الواجهة الرئيسية للراوتر والتي تحتوي على المعلومات العامة للراوتر كما في الشكل ادناه:

## **TP-LINK°**

| Status           |                                                                                                    |                                |
|------------------|----------------------------------------------------------------------------------------------------|--------------------------------|
| Quick Setup      | Status                                                                                                    |                                |
| WPS              | 2 <sup>4</sup>                                                                                                    |                                |
| Network          | Firmware Version: اصدار نظاد التشغار الخاص بال اوت                                                                                                    | 3.16.9 Build 160620 Rel.49453n |
| Wireless         | الموديل الراوتر Hardware Version:                                                                                                    | WR940N v4 00000000             |
| DHCP             |                                                                                                    |                                |
| Forwarding       | a second second se |                                |
| Security         | LAN                                                                                                    |                                |
| Parental Control | MAC Address العنوان الغيوياني الخاص بالشبكة المحلية للراوتر                                                                                                    | 50-C7-BF-20-12-06              |
| Access Control   | IP Address: عنوان الايبي الخاص بالدخول الى الراوتر                                                                                                    | 192.168.0.1                    |
| Advanced Routing | Subnet Mask:                                                                                                    | 255.255.255.0                  |
| ID & MAC Diading |                                                                                                    |                                |
| Dynamic DNS      | معلومات الوائر ليس Wirelese                                                                                                    |                                |
| IPv6 Support     | Window Define                                                                                                    | - Carble                       |
| System Tools     | Wireless Radio:                                                                                                    | Enable                         |
| Logout           | اسم الشبكة الخاص بالراوتر<br>محمد مدتران                                                                                                    | net-1                          |
|                  | Mode: نوع هزمه البت                                                                                                    | 11bgn mixed                    |
|                  | Channel Width:                                                                                                    | Automatic                      |
|                  | Channel: التردد الخاص بالبث                                                                                                    | Auto (Current channel 10)      |
|                  | MAC Address:                                                                                                    | 50-C7-BF-20-12-06              |
|                  | WDS Status:                                                                                                    | Disable                        |
|                  |                                                                                                    |                                |
|                  | معلومات الشبكة الواسعة اللطاق أو مجهز خدمة الأشرنت WAN                                                                                                    |                                |
|                  | MAC Address:                                                                                                    | 50-C7-BF-20-12-07              |
|                  | IP Address:                                                                                                    | 100.88.81.70                   |
|                  | Subnet Mask:                                                                                                    | 255.255.255.255                |
|                  | Default Gateway:                                                                                                    | 10.10.10.1                     |
|                  | DNS Server:                                                                                                    | 109.224.14.3 , 109.224.14.2    |
|                  | Online Time:                                                                                                    | 0 day(s) 07:11:28              |
|                  | Traffic Statistics                                                                                                    |                                |
|                  | name statistics                                                                                                    |                                |
|                  |                                                                                                    | Received                       |
|                  | Bytes:                                                                                                    | 2,581,103,210                  |
|                  | Packets:                                                                                                    | 2,025,237                      |
|                  | مدة التشغيل System Up Time:                                                                                                    | 0 days 07:13:03                |
|                  |                                                                                                    |                                |

#### (wifi protect setup) Wps واجه

تستخدم هذه الميزة بالراوتر عند تفعيلها لحماية شبكة الوايرليس الخاصة بالراوتر عن طريق رمز ثابت بالراوتر اغلب الأحيان يكتب على ظهر الراوتر ولكن بعتبر هذا النوع من الحماية ضعيف لسهولة اختراقه من قبل برامج الاختراق الصورة ادناه توضح الواجهة الخاصة بالwps

| TP-LINK           |                             |                                  |
|-------------------|-----------------------------|----------------------------------|
|                   |                             |                                  |
| Status            |                             |                                  |
| Quick Setup       | WPS (Wi-Fi Protected Setup) |                                  |
| WPS               |                             |                                  |
| Network           | WDS Status:                 |                                  |
| Wireless          | wr a status.                | Lilable WF3                      |
| DHCP              |                             |                                  |
| Forwarding        | Current PIN:                | 84/61262 Restore PIN Gen New PIN |
| Security          |                             | Disable PIN of this device       |
| Parental Control  |                             |                                  |
| Access Control    | Add a new device:           | Add Device                       |
| Advanced Routing  |                             |                                  |
| Bandwidth Control | ð.                          |                                  |
| IP & MAC Binding  |                             |                                  |
| Dynamic DNS       |                             |                                  |
| IPv6 Support      |                             |                                  |
| System Tools      |                             |                                  |
| Logout            |                             |                                  |

#### ۳- واجهة Network

| Statua            |                                                                                                    |
|-------------------|----------------------------------------------------------------------------------------------------|
| Ouick Setup       |                                                                                                    |
| wos               |                                                                                                    |
| wps               | الحتيار الايبي يصورة تلطانيه                                                                                                    |
| Network           | WAN Connection Type PPPoE/Russia PPPoE V Detect                                                                                                    |
| - WAN             | Dynamic IP اختبار الايبي بصورة يدوية                                                                                                    |
| - MAC Clone       | Static IP<br>PPPoE Connection: PPPoFRussia PPPoF                                                                                                    |
| - LAN             | in the second second se |
| Wireless          | ليتم الحيار هذا اللوع عندما يكون المعالية اللوع عندما يكون                                                                                                    |
| DHCP              | Password: مجهز خدمة الذت يعتد على                                                                                                    |
| Forwarding        | Confirm Password: ••••                                                                                                    |
| Security          | المجهزة للحدمة في العراق                                                                                                    |
| Parental Control  | Secondary Connection:                                                                                                    |
| Access Control    |                                                                                                    |
| Advanced Routing  | Wan Connection Mode: O Connect on Demand                                                                                                    |
| Bandwidth Control | Max Idle Time: 15 minutes (0 means remain activ                                                                                                    |
| IP & MAC Binding  | Connect Automatically                                                                                                    |
| Dynamic DNS       |                                                                                                    |
| IPv6 Support      |                                                                                                    |
| System Tools      | Period of time: from 0 : 0 (HH:MIN) to                                                                                                    |
| Logout            | Connect Manually                                                                                                    |
|                   | Max Idle Time: 15 minutes (0 means remain activ                                                                                                    |
|                   | Connect Disconnect Connected                                                                                                    |
|                   |                                                                                                    |
|                   | Savo Atvanced                                                                                                    |
|                   | Save Advanced                                                                                                    |
|                   |                                                                                                    |
|                   |                                                                                                    |

## **TP-LINK**<sup>®</sup>

| Status            |                                                                                                    |
|-------------------|----------------------------------------------------------------------------------------------------|
| Quick Setup       | WAN                                                                                                  |
| WPS               |                                                                                                    |
| Network           | WAN Connection Type: DDDaE/Durate DDDaE ty Datast                                                    |
| - WAN             |                                                                                                    |
| - MAC Clone       |                                                                                                    |
| - LAN             | PPPoE Connection:                                                                                    |
| Wireless          | هذا انحقل خاص باسم المستخدم الخدمه الانترنت                                                          |
| DHCP              | هذا الحقل خاص بياسوورد المستخدم لخدة الانترنت •••• هذا الحقل خاص بياسوورد المستخدم لخدة الانترنت     |
| Forwarding        | تاكيد انهال الياسوورد •••• • ••• تاكيد انهال الياسوورد                                               |
| Security          |                                                                                                    |
| Parental Control  | Secondary Connection:                                                                                |
| Access Control    |                                                                                                    |
| Advanced Routing  | Wan Connection Mode: Ocnnect on Demand                                                               |
| Bandwidth Control | Max Idle Time: 15 minutes (0 means remain active at all times.)                                      |
| IP & MAC Binding  | Connect Automatically                                                                                |
| Dynamic DNS       | ○ Time-based Connecting                                                                              |
| IPv6 Support      | ستكدم للربط وفي جدوله زمنيه تحدد من قبل المستخدم (مالا-بالد) من المستخدم (مالا-بالد) من قبل المستخدم |
| System Tools      |                                                                                                    |
| Logout            | Connect wanually                                                                                     |
|                   | Max Idle Time: 15 minutes (0 means remain active at all times.)                                      |
|                   | Connect Disconnect Connected                                                                         |
|                   |                                                                                                    |
|                   | Save Advanced                                                                                        |
|                   |                                                                                                    |
|                   |                                                                                                    |

## TP-LINK<sup>®</sup>

| 2257920           |              |                                                                                                    |
|-------------------|--------------|----------------------------------------------------------------------------------------------------|
| Status            |              |                                                                                                    |
| Quick Setup       | LAN          |                                                                                                    |
| WPS               |              |                                                                                                    |
| Network           | MAC Address: | 50-C7-RE-20-12-06                                                                                           |
| - WAN             |              |                                                                                                    |
| - MAC Clone       | IP Address:  | تغيير الايبي الخاص بالدخول الى الراوتر                                                                      |
| -LAN              | Subnet Mask: | 255.255.255.0 🗸                                                                                             |
| Mirologo          | IGMP Proxy:  | Enable V                                                                                                    |
|                   |              | Note (GMP/Internet Group Management Protocol) works for IPTV multicast stream The device supports both 10   |
| DHCP              |              | Hote form (memory or out management i fotocol) works for in 19 multicast aream. The device adjoints both to |
| Forwarding        |              |                                                                                                    |
| Security          |              | Save                                                                                                    |
| Parental Control  |              |                                                                                                    |
| Access Control    |              |                                                                                                    |
| Advanced Routing  |              |                                                                                                    |
| Bandwidth Control |              |                                                                                                    |
| IP & MAC Binding  |              |                                                                                                    |
| Dynamic DNS       |              |                                                                                                    |
| IPv6 Support      |              |                                                                                                    |
|                   |              |                                                                                                    |

## ٤- واجهة Wireless

Wireless Settings -

| TP-LINK                                                                                                    | C                                                                                                    |                                                                                                    |
|----------------------------------------------------------------------------------------------------|----------------------------------------------------------------------------------------------------|----------------------------------------------------------------------------------------------------|
| Status<br>Quick Setup<br>WPS                                                                                                    | Wireless Settings                                                                                                    |                                                                                                    |
| Network<br>Wireless<br>- Wireless Settings<br>- Wireless Security<br>- Wireless MAC Fittering<br>- Wireless Advanced<br>- Wireless Statistics<br>DHCP<br>Secureties | اسم شبكة الوايرليس الخاص بالراوتر او ما يطلق عليه باسم<br>ssid نطاق هزمة البث<br>Channel Width: عرض قطاة البث<br>تداخل بالإشارات تتيجة لتواجد<br>شبكات وايرليس كثيرة بالجي | net-1     (Also called the SSID)       11b/g/n mixed     •       Auto     •       Auto     •                                                                                                    |
| Security Parental Control Access Control Advanced Routing Bandwidth Control IP & MAC Binding                                                                        | [                                                                                                    | <ul> <li>الجو العلو بعدة الوابورتين عن طريق هذا الحيار (الحيار Carbon and a second a second a sec</li></ul> |

ت- Wireless Security

| TP-LINI                  | K                                                                                                    |                                                                                               |
|--------------------------|----------------------------------------------------------------------------------------------------|-----------------------------------------------------------------------------------------------|
|                          |                                                                                                    |                                                                                               |
| Status                   |                                                                                                    |                                                                                               |
| Quick Setup              | Wireless Security                                                                                                    |                                                                                               |
| WPS                      | microssocomy                                                                                                    |                                                                                               |
| Network                  | 1                                                                                                    |                                                                                               |
| Wireless                 | O Disable Security                                                                                                    |                                                                                               |
| - Wireless Settings      |                                                                                                    |                                                                                               |
| - Wireless Security      | WPA/WPA2 - Personal(Recommended)                                                                                                    | ······································                                                        |
| - Wireless MAC Filtering | Version:                                                                                                    | WPA2-PSK V                                                                                    |
| - Wireless Advanced      | Encryption:                                                                                                    | AES                                                                                           |
| - Wireless Statistics    | الاقار من تعديد هذا الحقل لاندخال كلمه السر الخاصة بشبكه الوايرليس للرواتر ويتكون على (Wireless Password:<br>الاقار من ثمان رموز وثلاثة وستندر رما على الاكثر ويعتبر هذا الله وعن التشغير هو | 34007000                                                                                      |
| DHCP                     | الامثل في الوقت العالية العالية .<br>الامثل في الوقت الحالي لامليته العالية                                                                                                    | (You can enter ASCII characters between 8 and 63 or Hexadecimal characters between 8 and 64.) |
| Forwarding               | Group Key Update Period:                                                                                                    | 0 Seconds                                                                                     |
| Security                 |                                                                                                    | (Keep it default if you are not sure, minimum is 30, 0 means no update)                       |
| Parental Control         | نوع تشفير الحر يستخدم في حالات فاصة و عتبر WPA/WPA2 - Enterprise                                                                                                    |                                                                                               |
| Access Control           | اقل توافق مع الاجهزة من اللوع السابق<br>Version:                                                                                                    | Automatic 🗸                                                                                   |
| Advanced Routing         | Encryption:                                                                                                    | Automatic 🗸                                                                                   |
| Bandwidth Control        | Radius Server IP:                                                                                                    |                                                                                               |
| IP & MAC Binding         | Radius Port:                                                                                                    | 1812 (1-65535, 0 stands for default port 1812)                                                |
| Dynamic DNS              | Radius Password:                                                                                                    |                                                                                               |
| IPv6 Support             | Group Key Undate Period:                                                                                                    | (in second minimum is 30, 0 means no update)                                                  |
| System Tools             |                                                                                                    |                                                                                               |
| Logout                   | لوع تشقير الحريستخدم في حالات حاصنه • WEP                                                                                                    |                                                                                               |
|                          | Type:                                                                                                    | Automatic                                                                                     |
|                          | WEP Key Format:                                                                                                    | Hexadecimal V                                                                                 |
|                          | Key Selected                                                                                                    | WEP Key Key Type                                                                              |
|                          | Key 1: 🍥                                                                                                    | Disabled V                                                                                    |
|                          | Key 2:                                                                                                    | Disabled V                                                                                    |
|                          | Key 3:                                                                                                    | Disabled V                                                                                    |
|                          | Key 4: 🔘                                                                                                    | Disabled 🗸                                                                                    |
|                          |                                                                                                    |                                                                                               |
|                          |                                                                                                    | Save                                                                                          |
|                          |                                                                                                    |                                                                                               |

ث- Wireless MAC filtering

عن طريق هذه الواجهة يمكن حظر او السماح للأجهزة بالارتباط بالراوتر عن طريق العنوان الفيزيائي الخاص بالاجهزة التي تريد الارتباط بالراوتر

### **TP-LINK**<sup>®</sup>

| Status                   |                                                                                                    |                    |             |  |  |
|--------------------------|----------------------------------------------------------------------------------------------------|--------------------|-------------|--|--|
| Quick Setup              | Wireless MAC Filtering                                                                                                    |                    |             |  |  |
| WPS                      |                                                                                                    |                    |             |  |  |
| Network                  | Wiralase MAC Eiltarin                                                                                                    | g: Disabled Enable |             |  |  |
| Wireless                 |                                                                                                    |                    |             |  |  |
| - Wireless Settings      |                                                                                                    |                    |             |  |  |
| - Wireless Security      | Filtering Rules                                                                                                    |                    |             |  |  |
| - Wireless MAC Filtering | 💿 Deny the stations specified by any enabled entries in the list to access. عند تفعيل هذا الخبار يتم حظر الاجهزة التي تحاول الربط على الراويتر عن طريق الغوان الفيزياني الخاص بالاجهزة |                    |             |  |  |
| - Wireless Advanced      | 🛆 Allow the stations specified by any enabled entries in the list to access. عد تفعل هذا الخبار بتر السباح للاحدة التي تحاول الربط على الراويتر عن طريق الغزياني الخاص بالاحدة.        |                    |             |  |  |
| - Wireless Statistics    |                                                                                                    |                    | 1101        |  |  |
| DHCP                     |                                                                                                    |                    | _           |  |  |
| Forwarding               | ID MAC Address                                                                                                    | Status             | Description |  |  |
| Security                 |                                                                                                    |                    |             |  |  |
| Parental Control         | Add New Enable All Disable All Delete All                                                                                                    |                    |             |  |  |
| Access Control           |                                                                                                    |                    |             |  |  |
| Advanced Routing         |                                                                                                    | Previous           | Next        |  |  |
| Bandwidth Control        |                                                                                                    | 11011040           |             |  |  |
| IP & MAC Binding         |                                                                                                    |                    |             |  |  |
| 0 · 010                  |                                                                                                    |                    |             |  |  |

Wireless Advanced - っ

| TP-LIN                   | K                                                                   |          |                |  |
|--------------------------|---------------------------------------------------------------------|----------|----------------|--|
| Statur                   |                                                                     |          |                |  |
| Status<br>Ouick Sotup    | Wireless Advanced                                                   |          |                |  |
| WPS                      |                                                                     |          |                |  |
| Network                  | Transmit Dower بتدنيفين قدة البث الخاصة بالرادين عن طريق هذا الخيار | High     | <b>.</b>       |  |
| Wireless                 | Beacon Interval :                                                   | 100      | (40-1000)      |  |
| - Wireless Settings      | RTS Threshold:                                                      | 2346     | (256-2346)     |  |
| - Wireless Security      | Fragmentation Threshold:                                            | 2346     | (256-2346)     |  |
| - Wireless MAC Filtering | DTIM Interval:                                                      | 1        | (1-255)        |  |
| - Wireless Advanced      |                                                                     | Z Enable | le WMM         |  |
| - Wireless Statistics    |                                                                     | Z Enable | le Short Gl    |  |
| DHCP                     |                                                                     | Enable   | e AP Isolation |  |
| Forwarding               |                                                                     |          |                |  |
| Security                 |                                                                     | Ray      | 10             |  |
| Parental Control         |                                                                     | Save     |                |  |
| Access Control           |                                                                     |          |                |  |

#### Wireless Statistics - て

تبين هذه الواجهة عدد الأجهزة المرتبطة بالراوتر عن طريق الوايرليس

| TP-LINK <sup>®</sup>         |                |                   |                                   |                      |                  |
|------------------------------|----------------|-------------------|-----------------------------------|----------------------|------------------|
| Status<br>Quick Setup<br>WPS | Wireless St    | atistics          |                                   |                      |                  |
| Network                      |                | Ci                | urrent Connected Wireless Station | s numbers: 4 Refresh |                  |
| - Wireless Settings          |                |                   |                                   |                      |                  |
| - Wireless Security          | ID             | MAC Address       |                                   | Current Status       | Received Packets |
| - Wireless MAC Filtering     | 1              | 88-29-9C-84-E5-BD | العنواين الفيزيانية للاجهزة       | WPA2-PSK             | 139292           |
| - Wireless Advanced          | 2              | 94-7B-E7-2B-D2-C6 | المربيطة بالراوين                 | WPA2-PSK             | 405984           |
| - Wireless Statistics        | 3              | 48-79-4D-22-70-0B |                                   | WPA2-PSK             | 242248           |
| DHCP                         | 4              | 48-79-4D-C0-F9-81 |                                   | WPA2-PSK             | 74193            |
| Forwarding                   |                |                   |                                   |                      |                  |
| Security                     | <del>19.</del> |                   |                                   |                      |                  |
| Parental Control             |                |                   |                                   |                      | Previous Next    |
| Access Control               |                |                   |                                   |                      |                  |

## •- واجهة DHCP

والتي تحدد عدد الأجهزة الممكن ان ترتبط بالراوتر وكما في الصورة ادناه

### **TP-LINK**<sup>®</sup>

| Status<br>Quick Setup | DHCP Settings                            |                     |                                                          |
|-----------------------|------------------------------------------|---------------------|----------------------------------------------------------|
| WPS                   |                                          |                     |                                                          |
| Network               | -                                        | DUCD Server         |                                                          |
| Wireless              | يتبين لنا ان الراو تر اهذا ممكن ان يرتبط | DHCP Server:        |                                                          |
| DHCP                  | عليه ١٠٠ جهاز ابتدائا من الابني ١٠٠      | Start IP Address:   | بداية نطاق الأيبي الخاص بالراوتر                         |
| - DHCP Settings       | وانتهانا بالايبي ١٩٩ ويمكن تفيير النطاق  | End IP Address:     | لهاية لطاق الايبي الخاص بالراوتر 192.168.0.199           |
| - DHCP Client List    | الى ٤ ٢٥ جهاز ولكن لضعف معالج            | Address Lease Time: | . 120 minutes (1~2880 minutes, the default value is 120) |
| - Address Reservation | الراوتر يتم الاكتفاء ب١٠٠ جهاز           | Default Gateway:    | 192.168.0.1                                              |
| Forwarding            |                                          | Default Domain:     | : (Optional)                                             |
| Security              |                                          | Primary DNS:        | : 0.0.0.0 (Optional)                                     |
| Parental Control      |                                          | Secondary DNS:      | : 0.0.0.0 (Optional)                                     |
| Access Control        |                                          |                     |                                                          |
| Advanced Routing      | -                                        |                     |                                                          |
| Bandwidth Control     |                                          |                     | Save                                                     |
| IP & MAC Binding      |                                          |                     |                                                          |
| Dynamic DNS           |                                          |                     |                                                          |

وفي الصورة ادناه توضح عدد الأجهزة المرتبطة بالراوتر ضمن نطاق الايبي

#### **TP-LINK**°

| Status                |     |                |                   |                     |                 |
|-----------------------|-----|----------------|-------------------|---------------------|-----------------|
| Quick Setup           | DHC | P Client List  |                   |                     |                 |
| WPS                   |     |                |                   |                     |                 |
| Network               |     | Olivert Name   | MACAddama         |                     | A sector set 1D |
| Wireless              | U   | Client Name    | MAC Address       |                     | Assigned IP     |
| DHCP                  | 1   | Galaxy-A30     | 88-29-9C-84-E5-BD | ip adress           | 192.168.0.108   |
| - DHCP Settings       | 2   | Galaxy-J7-2016 | 94-7B-E7-2B-D2-C6 | الخاص بالاجهزة ضمن  | 192.168.0.100   |
| - DHCP Client List    | 3   | Galaxy-A20s    | 48-79-4D-22-70-0B | النطاق المحدد سابقا | 192.168.0.102   |
| - Address Reservation | 4   | Galaxy-A20s    | 48-79-4D-C0-F9-81 |                     | 192.168.0.101   |
| Forwarding            |     |                |                   |                     |                 |
| Security              |     |                |                   | Defrech             |                 |
| Parental Control      |     |                |                   | Reliesi             |                 |
| Access Control        |     |                |                   |                     |                 |
| Advanced Routing      |     |                |                   |                     |                 |

#### المعهد التقنى إسماوة

System tools واجهة

ومن أهمها نذكر ما يلي:

- أ- Firmware Upgrade وتستخدم لتحديث النظام الخاص بالراوتر
  - ب- Factory Defaultوتستخدم لإرجاع الوضع المصنعي للراوتر
- ت- Password وتستخدم لتغيير اسم المستخدم وكلمة السر الخاصة بالدخول الى الراوتر

وكما موضح بالصور ادناه

| TP-LIN                                                             | K                |                                                                                                    |
|--------------------------------------------------------------------|------------------|----------------------------------------------------------------------------------------------------|
| Status<br>Quick Setup<br>WPS<br>Network                            | Firmware Upgrade |                                                                                                    |
| Wireless<br>DHCP<br>Forwarding<br>Security                         | Firmware Vers    | ille: Choose File No file chosen من هذا اختيار نظام التشغيل لتحديث الراوتر عن طريق ملف محمل مسبقا chose File No file chosen من هذا اختيار نظام التشغيل الخاص بالراوتر من Rei 49453 من من من من من من من من من من من من من |
| Access Control Advanced Routing Bandwidth Control IP & MAC Binding |                  | Upgrade                                                                                                    |

### **TP-LINK**<sup>®</sup>

| Status            |                                                                                         |  |  |
|-------------------|-----------------------------------------------------------------------------------------|--|--|
| Quick Setup       | Factory Defaults                                                                        |  |  |
| WPS               |                                                                                         |  |  |
| Network           | Click the following button to reset all configuration settings to their default values. |  |  |
| Wireless          |                                                                                         |  |  |
| DHCP              | Kestore                                                                                 |  |  |
| Forwarding        |                                                                                         |  |  |
| Security          |                                                                                         |  |  |
| Parental Control  | ستنخدم هده الواجهة لاعاده الراوير للوضغ المصنعي                                         |  |  |
| Access Control    |                                                                                         |  |  |
| Advanced Routing  |                                                                                         |  |  |
| Bandwidth Control |                                                                                         |  |  |
| IP & MAC Binding  |                                                                                         |  |  |

### **TP-LINK**°

| Status            |                                                                                          |                           |
|-------------------|------------------------------------------------------------------------------------------|---------------------------|
| Quick Setup       | Password                                                                                 |                           |
| WPS               |                                                                                          |                           |
| Network           | Learneme and necessary can contain between 1 - 15 characters and may not include snares  |                           |
| Wireless          | Osemanie and passivord can contain between 1 - 15 characters and may not include spaces. |                           |
| DHCP              | Old User Name:                                                                           | الخال اسم المستخدم العديم |
| Forwarding        | Old Password:                                                                            | ادخال الباسوورد القديم    |
| Security          |                                                                                          |                           |
| Parental Control  | New User Name:                                                                           | ادخال اسم المستخدم الجديد |
| Access Control    | New Password:                                                                            | ادخال الباسوورد الجديد    |
| Advanced Routing  | Confirm New Password:                                                                    | تاكيد الباسوورد الجديد    |
| Bandwidth Control |                                                                                          |                           |
| IP & MAC Binding  |                                                                                          |                           |
| Dynamic DN S      |                                                                                          | Save Clear All            |
| IPv6 Support      |                                                                                          |                           |
| System Tools      |                                                                                          |                           |